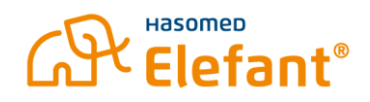

## Automatische Updates für das kim+ Clientmodul – einfach und bequem!

Ab Version **1.4.4** verfügt das **kim+ Clientmodul** über eine praktische **Auto-Update-Funktion**. Diese sorgt automatisch dafür, dass Sie immer die neueste Version nutzen können – ohne Aufwand für Sie!

**So funktioniert's:** Das Modul prüft in regelmäßigen Abständen, ob eine neue Version verfügbar ist. Damit dies funktioniert, muss das kim+ Clientmodul auf Ihrem Computer aktiv sein und über eine stabile Internetverbindung verfügen.

Wenn eine neue Version bereitsteht, erhalten Sie eine Benachrichtigung direkt auf Ihrem Bildschirm. Außerdem können Sie in diesem Fenster das Intervall einstellen, in dem auf Update geprüft werden soll.

Zur Auswahl stehen: Bei jedem Start/täglich/wöchentlich/monatlich/nie.

Wir empfehlen die Einstellung <u>nicht</u> auf ,monatlich' oder ,nie' zu stellen, da sonst relevante Update verpasst werden.

| Aktualisierungsprogramm                                                                                     | - KIMplus Clientmodul                                                                                    | -                                                   |                                   | ×   |
|----------------------------------------------------------------------------------------------------|----------------------------------------------------------------------------------------------------|-----------------------------------------------------|-----------------------------------|-----|
| Aktualisierung verfügbar                                                                                    |                                                                                                    |                                                     |                                   |     |
| Eine neue Version von KIM<br>Sie die folgenden Details.                                                     | plus Clientmodul ist verfügbar, bitte                                                                    | beachten                                            |                                   | 2   |
| Derzeit installierte Version:                                                                               | 1.5.2.13                                                                                                 |                                                     |                                   |     |
| Verfügbare Version: 1.5.2.2                                                                                 | 6                                                                                                    |                                                     |                                   |     |
| heruntergeladen. Sie werder<br>wird. Wenn Sie das Installati<br>jetzt auf Abbrechen.<br>Herunterladen nach: | n gefragt, bevor das Installationsprog<br>onprogramm nicht herunterladen me<br>rs\HASOMED GmbH\Downloads | jramm aus<br>öchten, kliv                           | sgeführt<br>cken Sie<br>nsuchen . |     |
| Dateigröße:                                                                                                 | 306,5 MB                                                                                                 |                                                     |                                   | _   |
| Auf Updates überprüfen:                                                                                     | Bei jedem Start                                                                                          |                                                     |                                   |     |
| install4j                                                                                                   |                                                                                                    |                                                     |                                   | -   |
|                                                                                                    | Weite                                                                                                    | <u>ار بار ار ار ار ار ار ار ار ار ار ار ار ار ا</u> | Abbrec                            | hen |

Klicken Sie hier auf **Weiter >** und die Version wird heruntergeladen.

Sobald Sie das Update starten, öffnet sich ein Dialogfenster. Dort sehen Sie den aktuellen Fortschritt des Downloads für die neue Version des Installers.

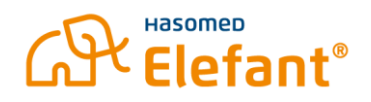

Sobald der Download abgeschlossen ist, startet der Installer automatisch.

| Aktualisierungsprogramm | n - KIMplus Clientmodul                                                                                 | -                       |                     | ×     |
|-------------------------|----------------------------------------------------------------------------------------------------|-------------------------|---------------------|-------|
|                         | Herunterladen abgesch                                                                                   | lossen                  |                     |       |
|                         | Die Aktualisierung für KIMplus Cl<br>Computer heruntergeladen word<br>Möchten Sie die Aktualisierung is | ientmodul<br>en.        | ist auf lh<br>eren? | ren   |
|                         | <ul> <li>Ja, installiere die Aktualisieru</li> <li>Nein, ich werde die Aktualisier</li> </ul>           | ng jetzt<br>erung späte | er installie        | eren  |
|                         | Offne enthaltenden Ordner                                                                               |                         |                     |       |
|                         |                                                                                                    |                         |                     |       |
|                         |                                                                                                    | [                       | Fertigst            | ellen |

Sie haben dann die Wahl:

- Jetzt aktualisieren: Das Update wird sofort heruntergeladen und installiert.
- **Später erinnern**: Sie können die Aktualisierung verschieben. Das System erinnert Sie zu einem späteren Zeitpunkt erneut daran.

Klicken Sie nun auf **Fertigstellen**, um mit der Installation fortzufahren.

Bitte beachten Sie die Meldung seitens Ihres Systems zum Benutzer. Hier wird ein Adminbenutzer mit Passwort benötigt.

Dann kommt das Fenster zum Setup-Assistenten.

## Elefant®

| 🤱 Setup - KIMplus Clientmo | odul 1.5.2.26                                                                                                    | -                                                                |                                                        | ×                          |
|----------------------------|----------------------------------------------------------------------------------------------------|------------------------------------------------------------------|--------------------------------------------------------|----------------------------|
|                            | Willkommen zum KIMplu<br>Setup-Assistenten                                                                                                    | s Clier                                                          | ntmod                                                  | ul                         |
|                            | Eine bestehende Installation wurde e<br>aktualisiert.<br>Bitte beachten Sie: Um die Installatie<br>erfolgreich durchzuführen, wird das<br>Clientmodul automatisch beendet. S<br>alle E-Mails abgerufen bzw. versend<br>mit der Installation fortfahren. | erkannt u<br>on der ne<br>aktuell la<br>itellen Sie<br>et wurder | nd wird<br>uen Vers<br>ufende I<br>sicher,<br>n, bevor | sion<br>cim+<br>das<br>Sie |
|                            | Klicken Sie auf "Weiter" um fortzufa<br>"Abbrechen" um den Assistenten zu                                                                                                    | hren oder<br>verlassen                                           | r auf                                                  |                            |
|                            | Weiter                                                                                                    | >                                                                | Abbred                                                 | hen                        |

Klicken Sie auf Weiter>

Dabei wird das aktuell laufende kim+ Clientmodul beendet, damit die neue Version installiert werden kann.

Keine Sorge: Ihre bisherigen Einstellungen – wie Konnektor, Zertifikate usw. – bleiben vollständig erhalten. Eine erneute Konfiguration ist nicht nötig!

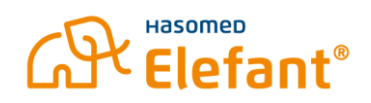

In den nächsten beiden Dialogfenstern klicken Sie ebenfalls auf Weiter >

| Setup - KIMplus Clientmodul 1.5.2.26                                                                                                    |                                                          |                                             | -        |                        | ×        |
|----------------------------------------------------------------------------------------------------|----------------------------------------------------------|---------------------------------------------|----------|------------------------|----------|
| Ziel-Ordner wählen                                                                                                    |                                                          |                                             |          | _                      |          |
| Wohin soll KIMplus Clientmodul instal                                                                                                    | lliert werden?                                           |                                             |          | Ľ                      |          |
| Bitte geben Sie an, in welchen Ordner S<br>klicken Sie danach auf "Weiter".                                                                                                    | ie KIMplus Clie                                          | ntmodul ins                                 | talliere | n wollen,              | und      |
| C:\Program Files\kimplus-clientmodul                                                                                                    |                                                          |                                             | Dur      | <mark>chsuch</mark> en |          |
| Erforderlicher Plattenplatz: 536 MB                                                                                                    |                                                          |                                             |          |                        |          |
| Freier Plattenplatz: 167 GB                                                                                                    |                                                          |                                             |          |                        |          |
|                                                                                                    |                                                          |                                             |          |                        |          |
|                                                                                                    |                                                          |                                             | _        |                        |          |
| install4j                                                                                                    |                                                          |                                             |          |                        | -        |
|                                                                                                    | < Zurück                                                 | Weiter                                      | >        | Abbre                  | chen     |
|                                                                                                    |                                                          |                                             |          |                        |          |
|                                                                                                    |                                                          |                                             | _        |                        |          |
| Setup - KIMplus Clientmodul 1.5.2.26                                                                                                    |                                                          |                                             | -        |                        | ×        |
| Setup - KIMplus Clientmodul 1.5.2.26 Zusätzliche Aufgaben auswählen                                                                                                    |                                                          |                                             | -        | -                      | ×        |
| Setup - KIMplus Clientmodul 1.5.2.26 Zusätzliche Aufgaben auswählen Welche zusätzlichen Aufgaben sollen                                                                                                    | ausgeführt wer                                           | den?                                        | -        |                        | ×        |
| <ul> <li>Setup - KIMplus Clientmodul 1.5.2.26</li> <li>Zusätzliche Aufgaben auswählen<br/>Welche zusätzlichen Aufgaben sollen</li> <li>Aktivieren Sie die Module und Aktioner</li> </ul>                                                                                                    | ausgeführt wer<br>n, die installiert                     | den?<br>und ausgefü                         | ihrt we  | rden solle             | ×        |
| <ul> <li>Setup - KIMplus Clientmodul 1.5.2.26</li> <li>Zusätzliche Aufgaben auswählen<br/>Welche zusätzlichen Aufgaben sollen</li> <li>Aktivieren Sie die Module und Aktioner</li> <li>Administrationsmodul</li> </ul>                                                                                                    | ausgeführt wer<br>n, die installiert                     | den?<br>und ausgefi                         | ihrt we  | rden solle             | ×        |
| <ul> <li>Setup - KIMplus Clientmodul 1.5.2.26</li> <li>Zusätzliche Aufgaben auswählen<br/>Welche zusätzlichen Aufgaben sollen</li> <li>Aktivieren Sie die Module und Aktionen</li> <li>Administrationsmodul</li> <li>Proxy</li> </ul>                                                                                                    | ausgeführt wer<br>n, die installiert                     | den?<br>und ausgefi                         | ihrt we  | rden solle             | ×<br>n.  |
| <ul> <li>Setup - KIMplus Clientmodul 1.5.2.26</li> <li>Zusätzliche Aufgaben auswählen<br/>Welche zusätzlichen Aufgaben sollen</li> <li>Aktivieren Sie die Module und Aktionen</li> <li>Administrationsmodul</li> <li>Proxy</li> <li>Statische Route zum Fachdienst (Additionent (Additionent</li></ul> | ausgeführt wer<br>n, die installiert<br>Iministratorrect | den?<br>und ausgefi                         | ihrt we  | rden solle             | ×<br>n.  |
| <ul> <li>Setup - KIMplus Clientmodul 1.5.2.26</li> <li>Zusätzliche Aufgaben auswählen<br/>Welche zusätzlichen Aufgaben sollen</li> <li>Aktivieren Sie die Module und Aktionen</li> <li>Administrationsmodul</li> <li>Proxy</li> <li>Statische Route zum Fachdienst (Actionent Actionent Action</li></ul> | ausgeführt wer<br>n, die installiert<br>Iministratorrect | den?<br>und ausgefü<br>nte nötig)           |          | rden solle             | ×<br>en. |
| <ul> <li>Setup - KIMplus Clientmodul 1.5.2.26</li> <li>Zusätzliche Aufgaben auswählen<br/>Welche zusätzlichen Aufgaben sollen</li> <li>Aktivieren Sie die Module und Aktioner</li> <li>Administrationsmodul</li> <li>Proxy</li> <li>Statische Route zum Fachdienst (Administrationsmodul)</li> </ul>                                                                                                    | ausgeführt wer<br>n, die installiert<br>Iministratorrecl | den?<br>und ausgefi<br>nte nötig)           | ihrt we  | rden solle             | ×<br>m.  |
| <ul> <li>Setup - KIMplus Clientmodul 1.5.2.26</li> <li>Zusätzliche Aufgaben auswählen<br/>Welche zusätzlichen Aufgaben sollen</li> <li>Aktivieren Sie die Module und Aktioner</li> <li>Administrationsmodul</li> <li>Proxy</li> <li>Statische Route zum Fachdienst (Actioner</li> </ul>                                                                                                    | ausgeführt wer<br>n, die installiert<br>Iministratorrect | den?<br>und ausgefi                         | ührt we  | rden solle             | ×<br>m.  |
| <ul> <li>Setup - KIMplus Clientmodul 1.5.2.26</li> <li>Zusätzliche Aufgaben auswählen<br/>Welche zusätzlichen Aufgaben sollen</li> <li>Aktivieren Sie die Module und Aktioner</li> <li>Administrationsmodul</li> <li>Proxy</li> <li>Statische Route zum Fachdienst (Administrations)</li> </ul>                                                                                                    | ausgeführt wer<br>n, die installiert<br>Iministratorrect | den?<br>und ausgefi                         |          | rden solle             | ×<br>m.  |
| <ul> <li>Setup - KIMplus Clientmodul 1.5.2.26</li> <li>Zusätzliche Aufgaben auswählen<br/>Welche zusätzlichen Aufgaben sollen</li> <li>Aktivieren Sie die Module und Aktioner</li> <li>Administrationsmodul</li> <li>Proxy</li> <li>Statische Route zum Fachdienst (Actioner)</li> </ul>                                                                                                    | ausgeführt wer<br>n, die installiert<br>Iministratorrect | den?<br>und ausgefi                         |          | rden solle             | ×<br>n.  |
| <ul> <li>Setup - KIMplus Clientmodul 1.5.2.26</li> <li>Zusätzliche Aufgaben auswählen<br/>Welche zusätzlichen Aufgaben sollen</li> <li>Aktivieren Sie die Module und Aktioner</li> <li>Administrationsmodul</li> <li>Proxy</li> <li>Statische Route zum Fachdienst (Actioner Statische Route zum Fachdienst (Actioner Statische Route zum Fachdienst (Actioner Statische Route zum Fachdienst (Actioner Statische Route zum Fachdienst (Actioner Statische Route zum Fachdienst (Actioner Statische Route zum Fachdienst (Actioner Statische Route zum Fachdienst (Actioner Statische Route zum Fachdienst (Actioner Statische Route zum Fachdienst (Actioner Statische Route zum Fachdienst (Actioner Statische Route zum Fachdienst (Actioner Statische Route zum Fachdienst (Route zum Fachdienst (Route zum Fachdienst</li></ul> | ausgeführt wer<br>n, die installiert<br>Iministratorrect | den?<br>und ausgefü<br>nte nötig)           | ihrt we  | rden solle             | ×<br>en. |
| <ul> <li>Setup - KIMplus Clientmodul 1.5.2.26</li> <li>Zusätzliche Aufgaben auswählen<br/>Welche zusätzlichen Aufgaben sollen</li> <li>Aktivieren Sie die Module und Aktioner</li> <li>Administrationsmodul</li> <li>Proxy</li> <li>Statische Route zum Fachdienst (Action et al. 1996)</li> <li>install4j</li> </ul>                                                                                                    | ausgeführt wer<br>n, die installiert<br>Iministratorrect | den?<br>und ausgefü<br>nte nötig)<br>Weiter | ihrt we  | rden solle             | chen     |

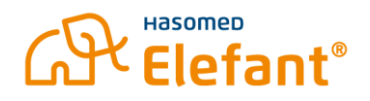

Es folgt erneut eine Aufforderung, das Installieren zu erlauben und ggf. mit Admin-Passwort zu bestätigen.

Nach Abschluss der Installation öffnet sich folgendes Fenster.

| 🧶 Setup - KIMplus Clientmo | dul 1.5.2.26                                                                                                    | -       |           | ×                  |
|----------------------------|----------------------------------------------------------------------------------------------------|---------|-----------|--------------------|
|                            | Beenden des KIMplus C<br>Setup-Assistenten                                                                                                    | lientmo | dul       |                    |
|                            | Setup hat die Installation von KIMplus Clientmodul auf<br>Ihren Computer abgeschlossen. Die Anwendung kann übe<br>die installierten Programm-Verknüpfungen gestartet<br>werden.<br>Klicken Sie auf "Fertigstellen", um das Setup zu beenden.<br>KIMplus Clientmodul starten<br>Auf Updates überprüfen: Bei jedem Start 💌 |         |           | uf<br>über<br>den. |
|                            | ß                                                                                                    |         | Fertigste | ellen              |

Hier können Sie noch einmal das Intervall zur Prüfung der Updates einstellen. Ebenfalls startet das Clientmodul bei gesetztem Haken automatisch.

Klicken Sie auf **Fertigstellen** und Ihr KIMPlus Clientmodul ist auf dem neuesten Stand.